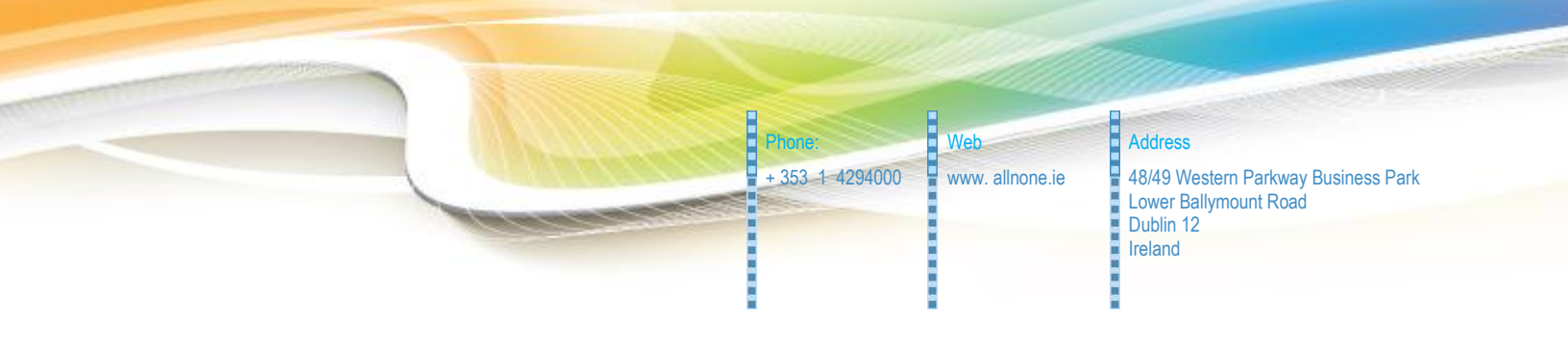

# Generic Scheduled Reporting Setup

Enabling automated file generation

Customised for: Client Demo

Author:Philip LaceyVersion:1-2Date:2012-02-07

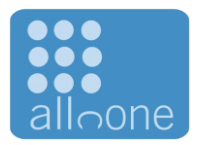

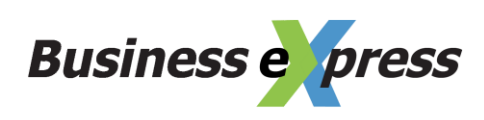

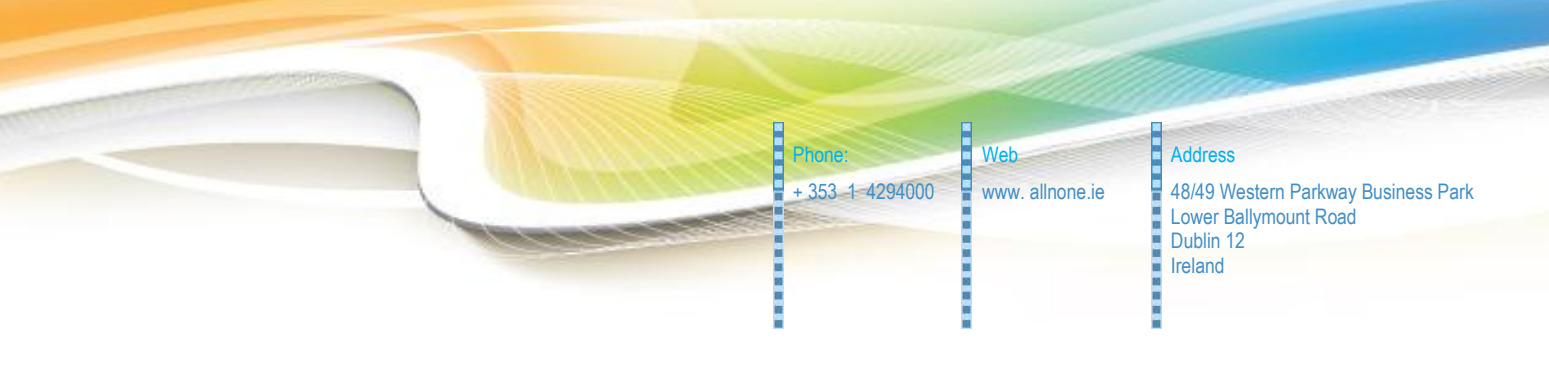

# 1. Overview

All n One's Business eXpress allows for the automated generation of data files through its CMI API. This document details the setup of this automated report generation and the setup required to enable it.

# 2. Table of Contents

| 1. Overview                                                       | 2 |
|-------------------------------------------------------------------|---|
| 2. Table of Contents                                              | 2 |
| 3. Data capture                                                   | 3 |
| 4. Report setup                                                   | 3 |
| 5. Maintenance File Setup                                         | 5 |
| 6. Scheduled Task                                                 | 3 |
| 6.1 Step 1. Open the Control Panel.                               | 3 |
| 6.2 Step 2. Windows 7 ONLY : Locate and open Administrative Tools | 9 |
| 6.4 Step 4. Create a new task10                                   | ) |
| 6.5 Step 5a. Task Configuration for Windows XP1                   | ) |
| 6.6 Step 5b. Task Configuration for Windows 71                    | 1 |
| 7. SFTP setup                                                     | 7 |
| 7.1 Remote Access                                                 | 7 |
| 7.2 Basic Settings                                                | 7 |
| 7.3 Show the successful connection                                | 3 |
| 7.4 Settings for the site manager                                 | 9 |

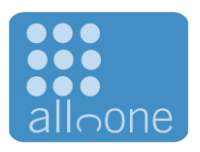

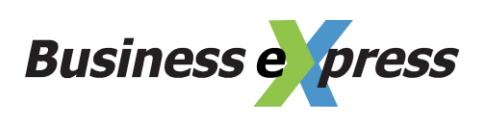

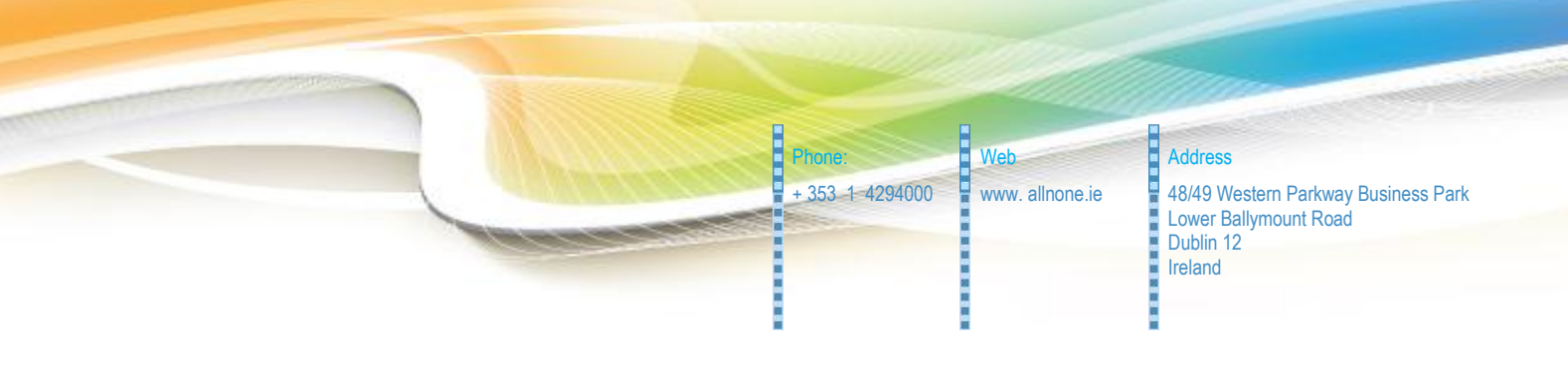

# 3. Data capture

All the data entry is done using the Business eXpress interface. All data is live and available on demand.

# 4. Report setup

In order to retrieve the data a "Data Profiling" group must be set up to enable the report to be generated.

Training videos on generating Data Profiling groups are available from within the Business eXpress system.

The report generated to delivery your requirements is

Campaign Id = 1 Report Id = 3

In order to generate a report automatically a user account with permission to generate the report must be allocated or created.

For security the users account will only be able to generate the report from pre-agreed IP addresses. From the server you wish to schedule this report on, access http://www.allnone.ie/page\_help\_whatismyip.php

This will give you the IP address from which this machine will access BE and so give you the IP address to allocate to the account.

Armed with the IP address, you can update the Report Generation account.

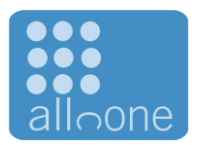

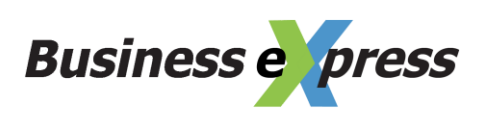

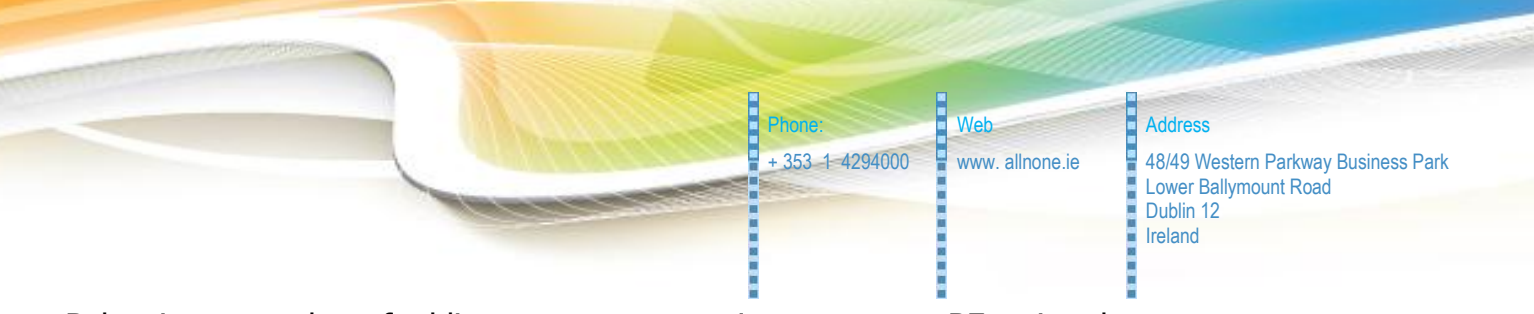

Below is a snap shot of adding a report generation account to BE, using the System Access management module. This is the same as adding any normal user. Training videos are available inside Business eXpress to explain how to create a user. The user does not need to be given any access to any module functionality.

The new user account will need to be granted security access to the campaign. Training videos are available inside Business eXpress to explain how to allocate security permissions to campaigns.

| Main Menu » Syste       | em Access Management menu » User Administration | Video<br>Hetp                                                                                  |
|-------------------------|-------------------------------------------------|------------------------------------------------------------------------------------------------|
| 🖸 Add User - Sea        | curity                                          |                                                                                                |
| System Details          |                                                 |                                                                                                |
| Title                   | Firstname                                       | Surname                                                                                        |
| Mr                      | Report                                          | Generator                                                                                      |
| Password                | •••••                                           | If changed, the user will be asked to reset their password on next<br>login.                   |
| Status                  | Live                                            | <ul> <li>Live and Training users will be billed</li> </ul>                                     |
|                         |                                                 |                                                                                                |
| Primary Contact Deta    | ails                                            |                                                                                                |
| Work Contact Mobile     | 353876533460                                    | Used to SHS Staff                                                                              |
| Work Contact Email      | philip.lacey@allnone.ie                         | Used to email Staff                                                                            |
| Department              | General                                         | The Department or Team the Staff works in                                                      |
|                         |                                                 |                                                                                                |
| Primary Security Det    | ails                                            |                                                                                                |
| IP Range                | 83.71.208.249                                   | If set the account will only be able to log in from this IP. Separate<br>multiples with commas |
| External System Id      | reportGenerator                                 | For use with the CHI API                                                                       |
| External System Key     | reprtingKey                                     | For use with the CMI API                                                                       |
| Force Inactive Logout   | 0                                               | After [selected] Minutes. For Data Protection usage                                            |
| External Student Access | False                                           | When IP restricted can user still access courses and conferences.                              |
| Select All              | Blank All                                       | Reset                                                                                          |

Most importantly is the Primary Security Details section.

IP Range External System Id External System Key The IP address just discovered.a username to identify this account externallya keyword to identify this account

With all these details set, it is possible to construct the URL. Using the same details entered above the URL would be.

https://ww3.allnone.ie/client/client\_demo/cti/userCTI\_DataProfiling.asp?user\_ \_\_\_\_\_id=reportGenerator&user\_key=reprtingKey&ID=1&reportId=3

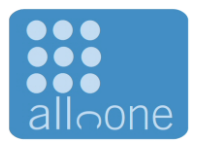

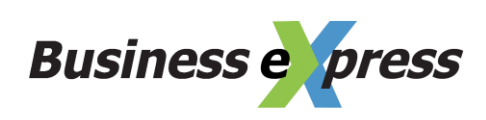

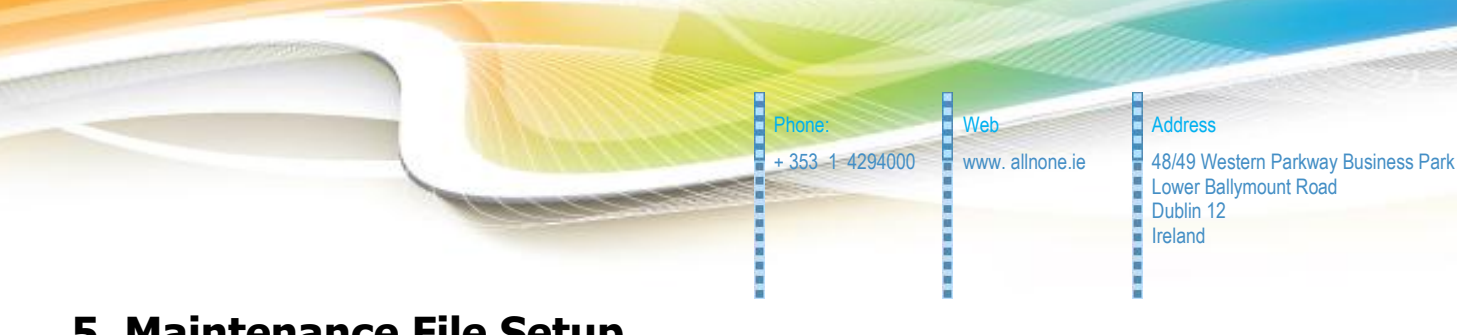

5. Maintenance File Setup

The most convenient way to execute the report is to create an executable JS (JavaScript) file on the machine that can be scheduled to be run automatically.

#### Here is the content for that file.

/\*\_\_\_\_\_ \_\_\_\_\_ Business Express Generic Automated Routine \_\_\_\_\_ Version 1 - 02012-02-07 Date Author Philip Lacey Website http://www.allnone.ie Usage \_\_\_\_\_ Simply enter the desired URL to execute in the strURL line below. This script can be scheduled using Task Scheduler Further support documentation can be found at http://www.allnone.ie/page whitepapers.php -----\*/ var strURL = "https://ww3.allnone.ie/client/client demo/cti/userCTI DataProfiling.asp?user id=abc1 23&user key=passkey&ID=123&reportId=123" /\*-----\_\_\_\_\_ The following does not need to be modified. The function creates a Microsoft XMLHTTP object and posts blank to the URL specified. No feedback is returned via this mechanism. \_\_\_\_\_ -----\*/ var strMaintenance; strMaintenance = fn BEX PostOrder ( strURL ) ; function fn BEX PostOrder ( strPassed URL ) { var xmlhttp = new ActiveXObject ("Microsoft.XMLHTTP"); xmlhttp.Open("POST", strPassed URL, false); xmlhttp.Send(""); return xmlhttp.responseXML; }

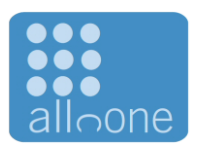

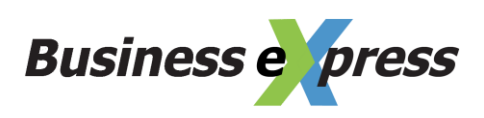

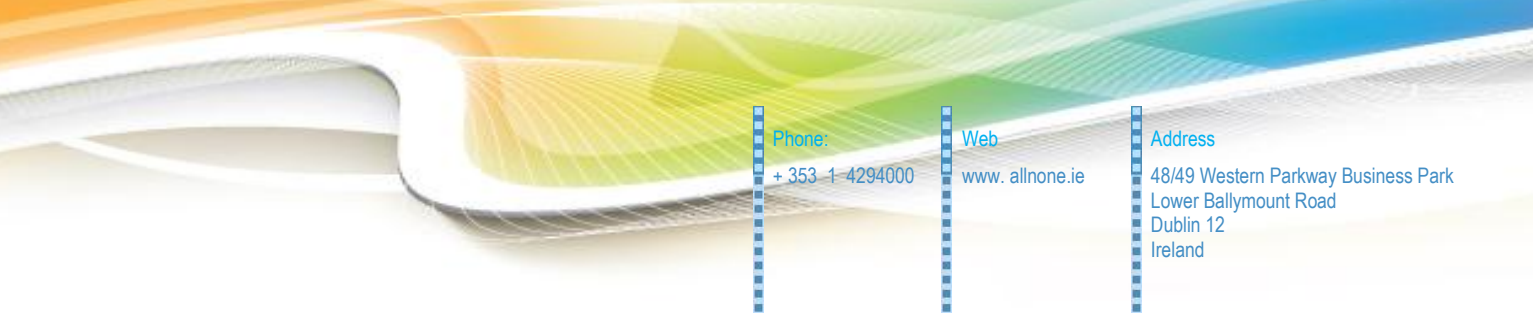

Copy and paste the text block above into a text document and save it whatever name you like but add .js to the end of the filename.

You will need to modify the URL (the text highlighted in orange) to match the report you wish to generate. This URL for this is in the previous Report Setup section of this document.

You should end up with a file icon like

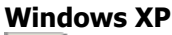

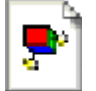

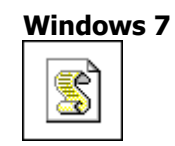

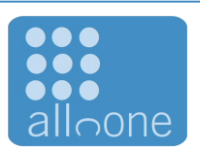

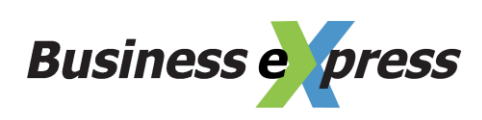

+ 353 1 4294000 www. allnone.ie

Web

Address 48/49 Western Parkway Business Park Lower Ballymount Road Dublin 12 Ireland

#### Here is the constructed file for Client Demo.

/\*\_\_\_\_\_ \_\_\_\_\_ Business Express Generic Automated Routine 1-0 Version 2012-02-07 Philip Lacey Date Author Website http://www.allnone.ie Usage ------Simply enter the desired URL to execute in the strURL line below. This script can be scheduled using Task Scheduler Further support documentation can be found at http://www.allnone.ie/page\_whitepapers.php -----\*/ var strURL = "https://ww3.allnone.ie/client/client demo/cti/userCTI DataProfiling.asp?user id=repo rtGenerator&user\_key=reprtingKey&ID=5&reportId=1" \_\_\_\_\_ The following does not need to be modified. The function creates a Microsoft XMLHTTP object and posts blank to the URL specified. No feedback is returned via this mechanism. \_\_\_\_\_ -----\*/ var strMaintenance; strMaintenance = fn BEX PostOrder ( strURL ) ; function fn BEX PostOrder ( strPassed URL ) { var xmlhttp = new ActiveXObject ("Microsoft.XMLHTTP"); xmlhttp.Open("POST", strPassed URL, false); xmlhttp.Send(""); return xmlhttp.responseXML; }

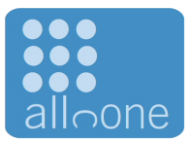

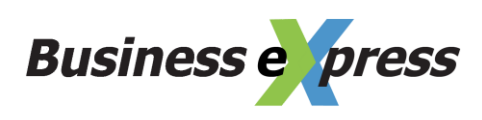

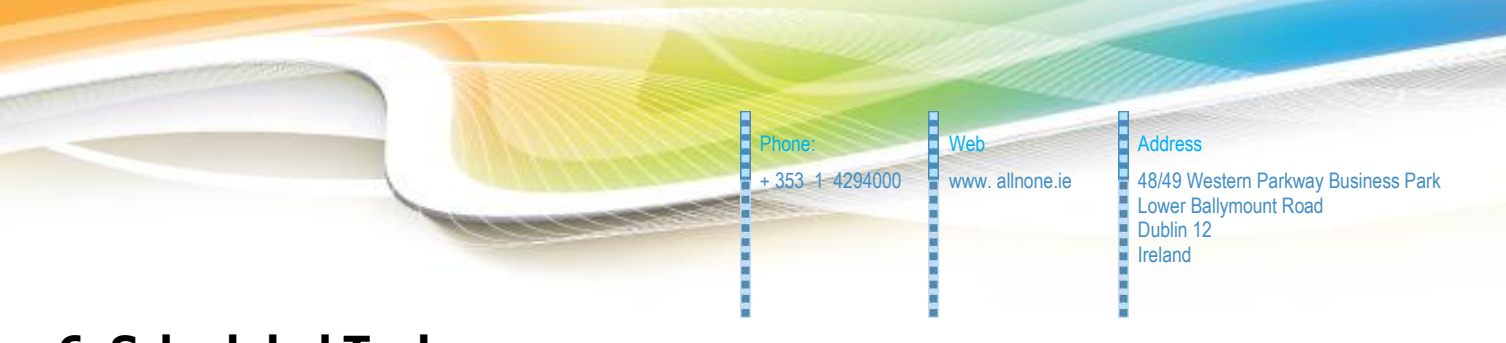

# 6. Scheduled Task

Business eXpress does not assume responsibility for timed requests. This requirement rests with the client, in this case Client Demo.

In order to enable timed requests the client must use Scheduled Tasks within windows to deliver the desired results.

The following screen shots although taken in Windows 7, also apply to Windows XP.

# 6.1 Step 1. Open the Control Panel.

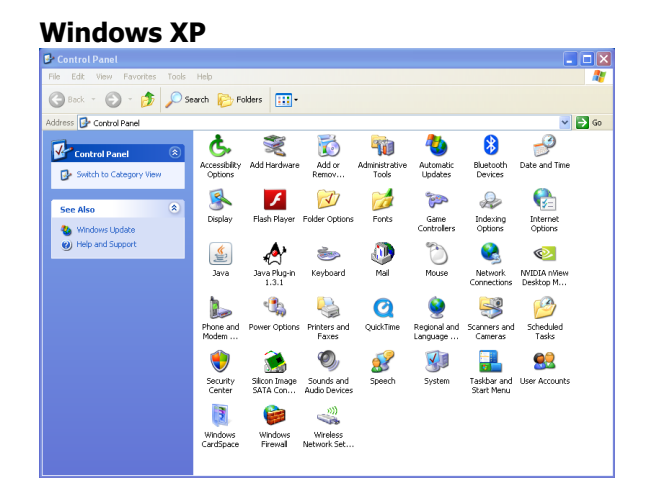

| 0    | <ul> <li>Control Panel + All Control</li> </ul> | ol Parnel It | erci »                               |    |                                      |   | • • • | Search Control Pariel     |
|------|-------------------------------------------------|--------------|--------------------------------------|----|--------------------------------------|---|-------|---------------------------|
| djus | t your computer's settings                      |              |                                      |    |                                      |   |       | View by: Large kors -     |
| p    | Action Center                                   | 1            | Administrative Tools                 |    | AutoPlay                             | * | Back  | up and Restore            |
| 1    | Color Management                                |              | Credential Manager                   | r  | Date and Time                        |   | Defa  | ult Programs              |
|      | Desktop Gadgets                                 | -            | Device Manager                       | -  | Devices and Printers                 |   | Disp  | lay                       |
| 1    | DivX Control Panel (32-bit)                     | ٢            | Ease of Access Center                | F  | Flash Player (32-bit)                | P | Fold  | er Options                |
| A    | Fonts                                           |              | Getting Started                      | -3 | HomeGroup                            | 0 | iClo  | ud                        |
| 0    | Indexing Options                                | N            | Intel(R) Graphics and<br>Media       | e  | Internet Options                     | 1 | Java  |                           |
| \$   | Keyboard                                        |              | Location and Other<br>Sensors        | ٩  | Mail (32-bit)                        | I | Mou   | se                        |
| ł    | Network and Sharing<br>Center                   |              | Notification Area Icons              | 2  | NVIDIA Control Panel                 | 2 | Man   | DIA nView Desktop<br>ager |
| t,   | Parental Controls                               |              | Performance Information<br>and Tools | -  | Personalization                      | 4 | Pho   | ne and Modern             |
| 2    | Power Options                                   | 同            | Programs and Features                | Q  | QuickTime (32-bit)                   | 1 | Real  | tek HD Audio Manager      |
| ę    | Recovery                                        | 8            | Region and Language                  | -  | RemoteApp and Desktop<br>Connections | 0 | Sour  | bd                        |
| Ş    | Speech Recognition                              | ۲            | Sync Center                          | 14 | System                               |   | Task  | bar and Start Menu        |
| 4    | Troubleshooting                                 | 82           | User Accounts                        | 2  | Windows Anytime<br>Upgrade           | 3 | Win   | dows CardSpace            |
| 窟    | Windows Defender                                | 2            | Windows Firewall                     | 0  | Windows Live Language                | P | Win   | dows Update               |

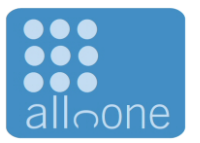

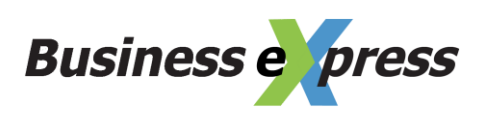

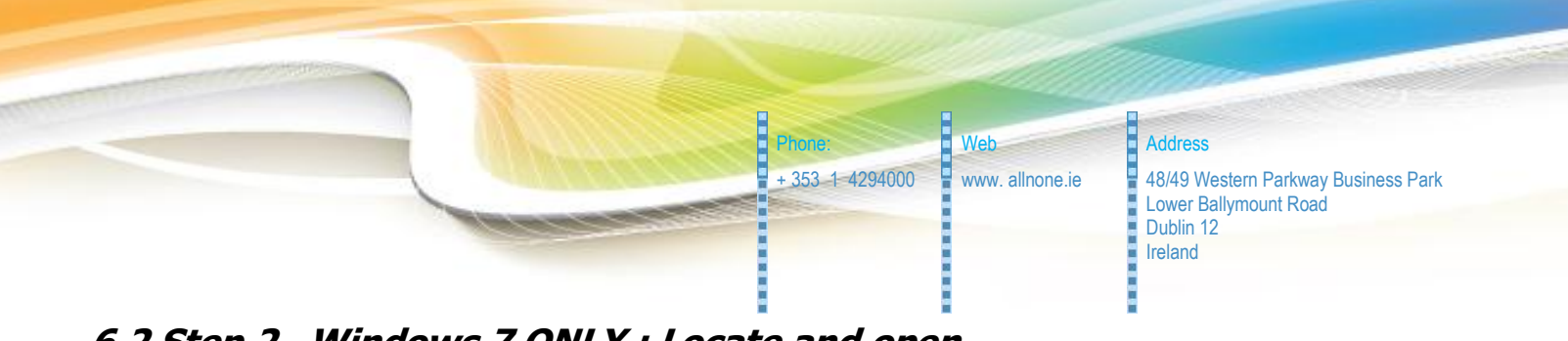

6.2 Step 2. Windows 7 ONLY : Locate and open Administrative Tools

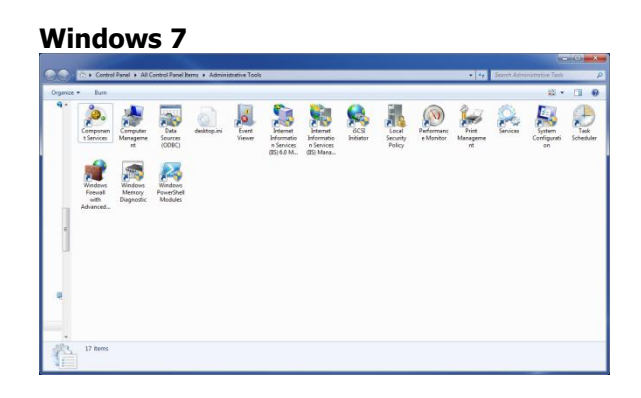

### 6.3 Step 3. Locate and Open Task Scheduler

#### Windows XP

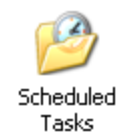

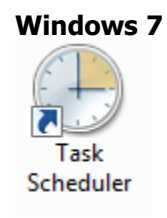

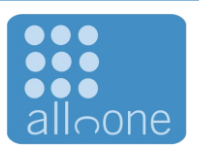

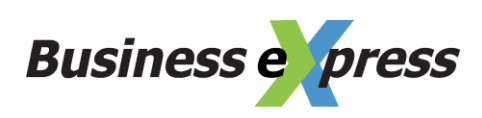

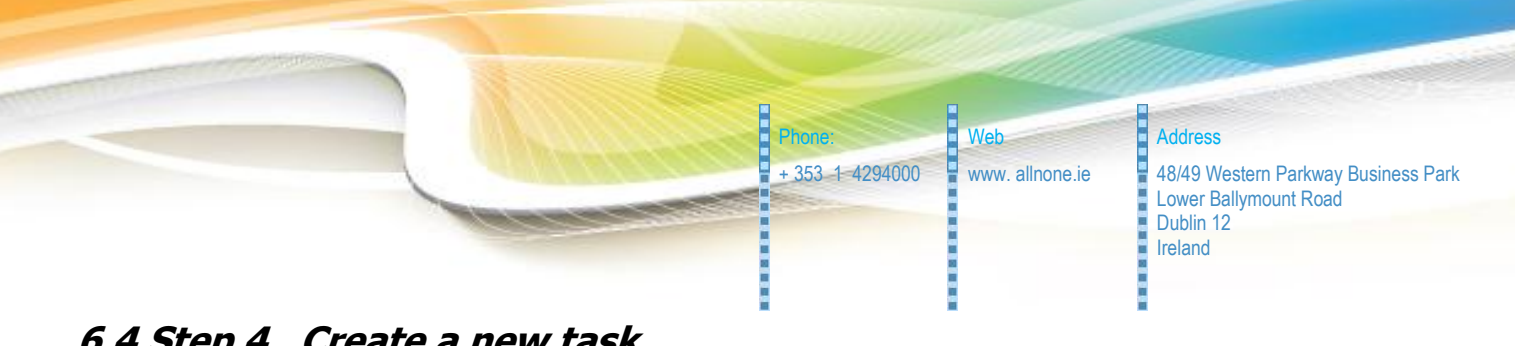

### 6.4 Step 4. Create a new task

#### Windows XP

The option is entitled "Add Scheduled Task

| ,                                              |                                 |                    |               |               |        |
|------------------------------------------------|---------------------------------|--------------------|---------------|---------------|--------|
| Scheduled Tasks                                |                                 |                    |               |               |        |
| ie Edit View Favorites Too                     | is Advanced Help                |                    |               |               |        |
| 3 Back • 🕥 · 🏂 🔎                               | Search 🎉 Folders 🛄 -            |                    |               |               |        |
| idress 🙆 Scheduled Tasks                       |                                 |                    |               |               | Go     |
|                                                | Name 🔶                          | Schedule           | Next Run Time | Last Run Time | Status |
| Other Places 📚                                 | Add Scheduled Task              | At 00:10 every day | 00:10:00 08/  | 00:10:00 07/  |        |
| Control Panel  My Documents  My Network Places | C_BEAGIN_Maintenance_Danykouone | At UU:25 every day | 00:25:00 08/  | 00125300 077  |        |
| Details 😵                                      |                                 |                    |               |               |        |
|                                                |                                 |                    |               |               |        |
|                                                |                                 |                    |               |               |        |
|                                                |                                 |                    |               |               |        |
|                                                |                                 |                    |               |               |        |
|                                                |                                 |                    |               |               |        |
|                                                | 4                               |                    |               |               | >      |

#### Windows 7

The option is on the right entitled "Create Basic Task..."

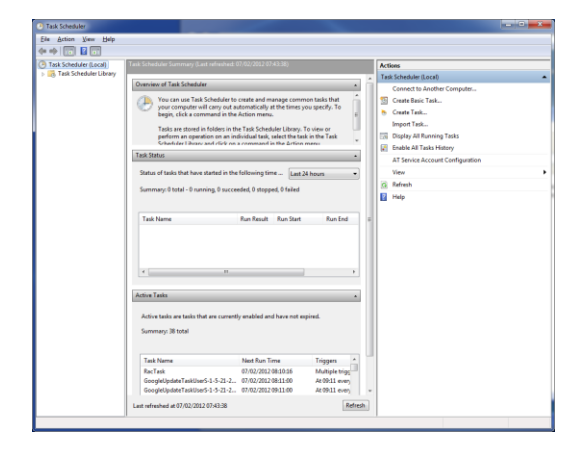

# 6.5 Step 5a. Task Configuration for Windows XP

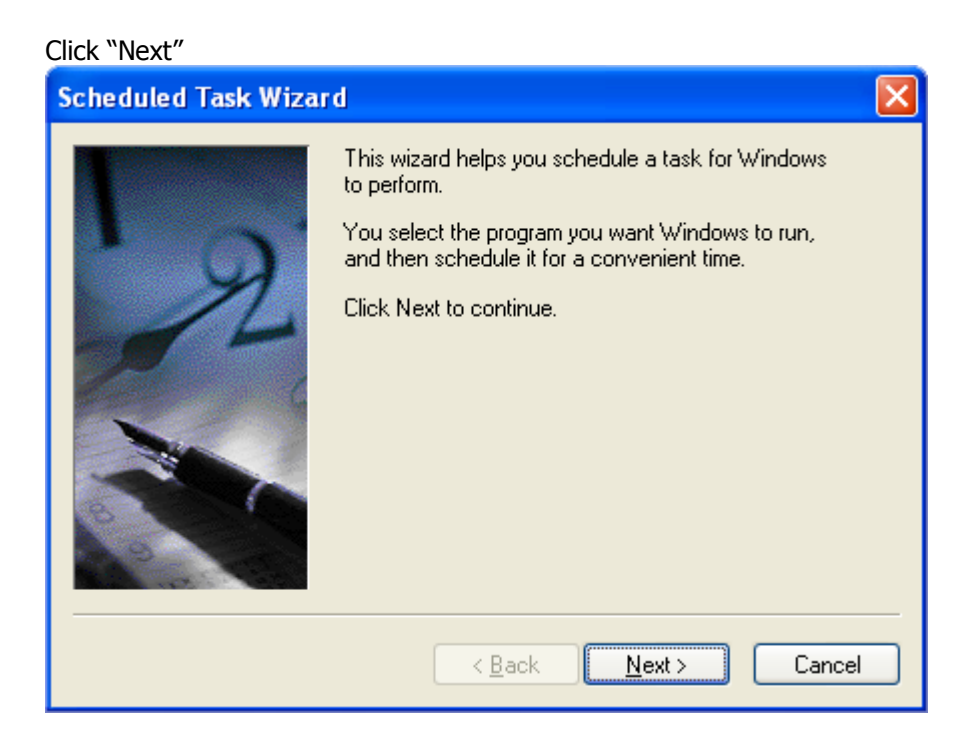

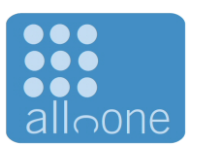

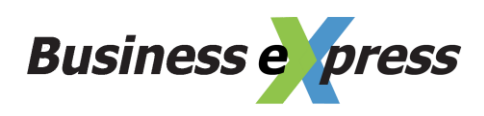

Address 48/49 Western Parkway Business Park Lower Ballymount Road Dublin 12 Ireland

Web

www. allnone.ie

+ 353 1 4294000

Scroll down and click Browse. Navigate to the JS file you created in the previous section of this document.

| Scheduled Task Wizard | l                                                                       | ×              |
|-----------------------|-------------------------------------------------------------------------|----------------|
|                       | Click the program you want Window<br>To see more programs, click Browse | s to run.      |
|                       | Application                                                             | Version 🔼      |
| M                     | 🔕 Internet Checkers                                                     | 1.2.626.1      |
| 14                    | 🟉 Internet Explorer                                                     | 8.00.6001.18 🧮 |
|                       | E Internet Explorer (No Add-ons)                                        | 8.00.6001.18   |
|                       | 🐲 Internet Hearts                                                       | 1.2.626.1      |
|                       | 🔕 Internet Reversi                                                      | 1.2.626.1      |
|                       | 💣 Internet Spades                                                       | 1.2.626.1 🔍    |
|                       |                                                                         | BIowse         |
|                       | < <u>B</u> ack <u>N</u> ext >                                           | Cancel         |

Name the task and select how frequently to execute the report. In most cases this will be daily.

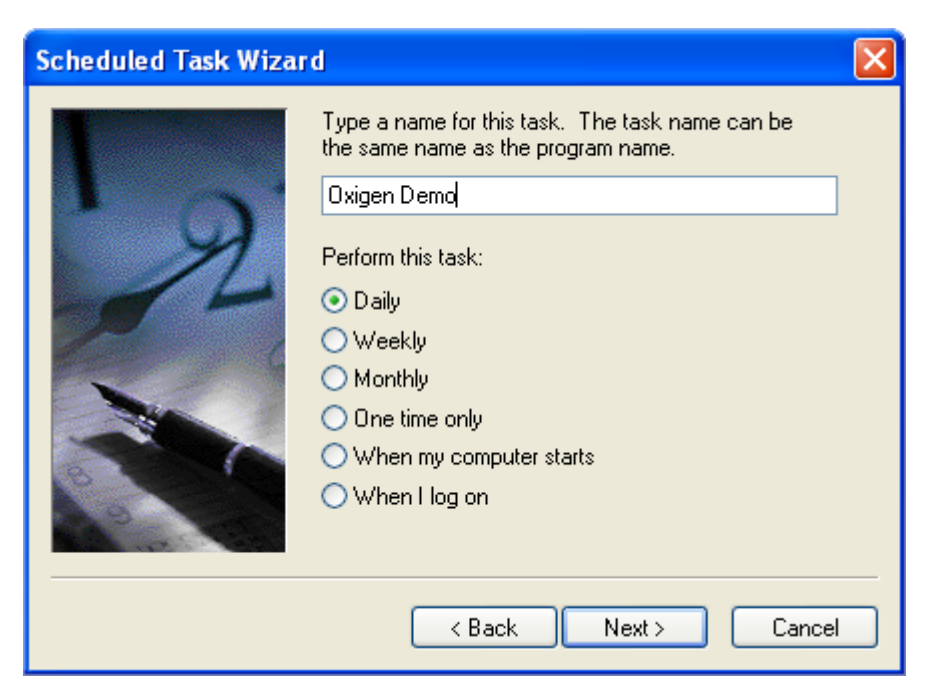

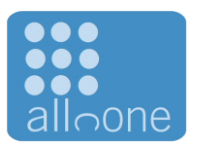

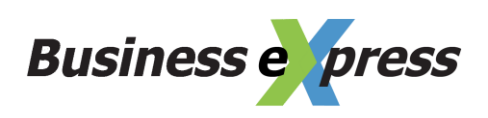

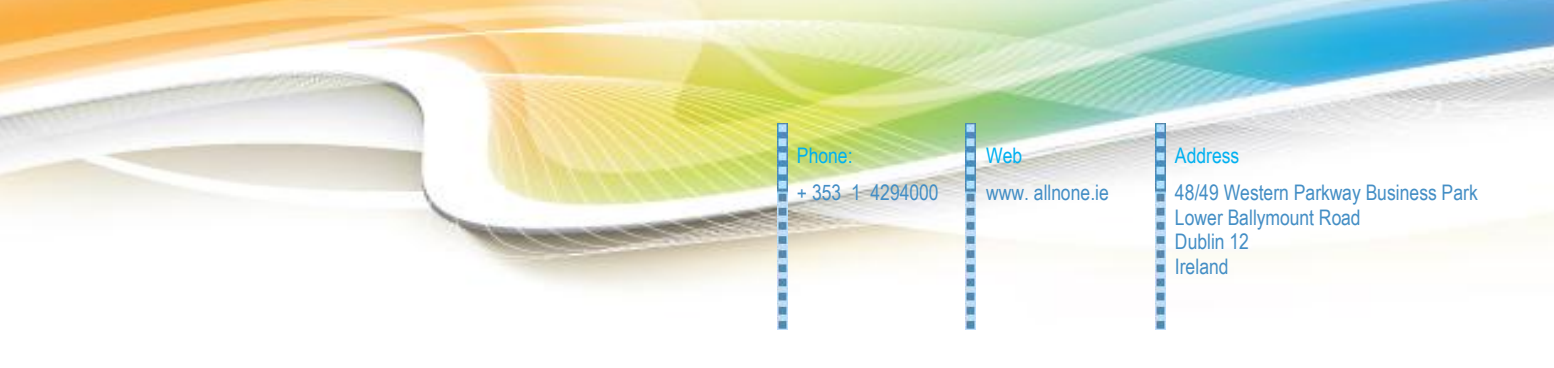

Set the time to execute the report

| Scheduled Task Wiza | rd 🛛 🔀                                                                                                    |
|---------------------|----------------------------------------------------------------------------------------------------|
|                     | Select the time and day you want this task to start.<br>Start time:<br>Start time:<br>Perform this task:<br>Start date:<br>07/02/2012 |
|                     | < Back Next > Cancel                                                                                                    |

In Windows XP, you will need to set the username and password of the Windows XP account that can be automated

| Scheduled Task Wizar | d 🛛 🗙                                                                                        |
|----------------------|----------------------------------------------------------------------------------------------|
|                      | Enter the name and password of a user. The task will run as if it were started by that user. |
| 2                    | Enter the user name: ALLNONE\Administrator                                                   |
|                      | If a password is not entered, scheduled tasks might not run.                                 |
|                      |                                                                                              |
|                      | < Back Next > Cancel                                                                         |

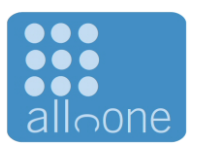

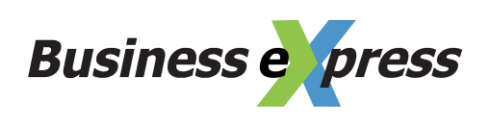

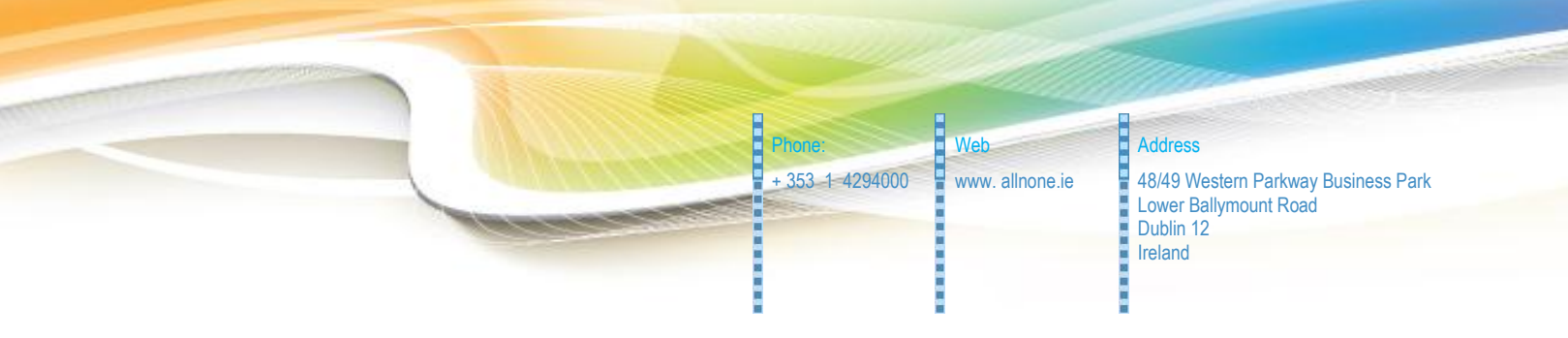

Ensure the "Open advanced properties for this task when I click  $\mathsf{Finish}''$  is NOT ticked. Then click  $\mathsf{Finish}$ 

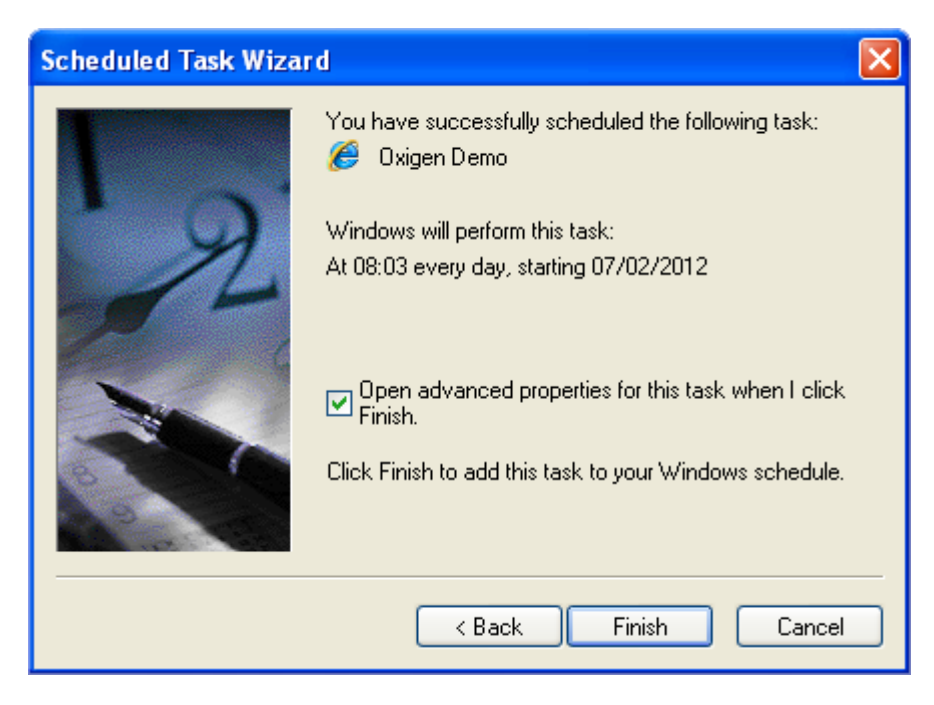

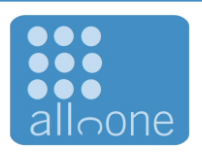

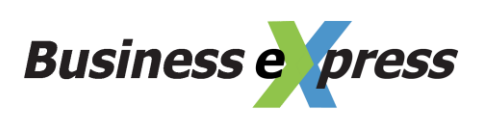

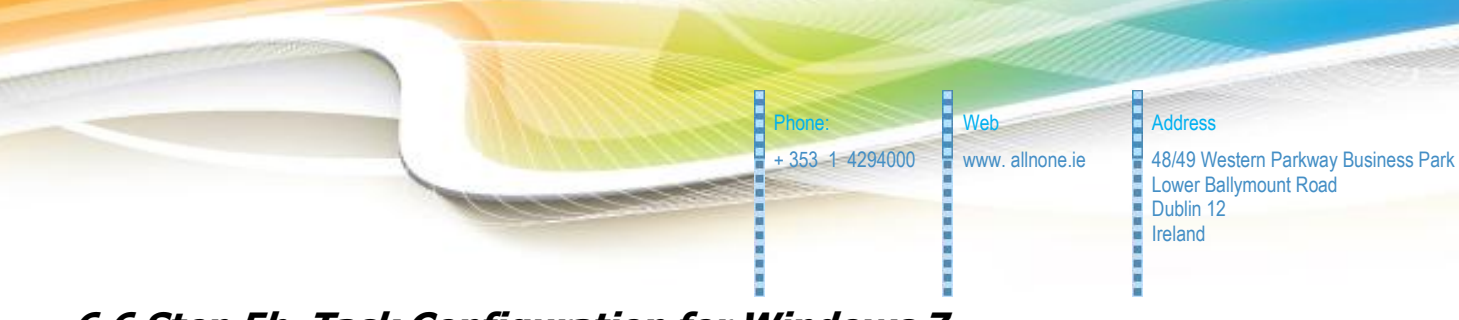

# 6.6 Step 5b. Task Configuration for Windows 7

Name the task

| Create Basic Task Wizard       |                                        | <b>X</b>                                                                                                    |
|--------------------------------|----------------------------------------|----------------------------------------------------------------------------------------------------|
| Create a Basic Tasl            | ¢                                      |                                                                                                    |
| Create a Basic Task<br>Trigger | Use this wizard<br>such as multip      | d to quickly schedule a common task. For more advanced options or settings<br>ple task actions or triggers, use the Create Task command in the Actions pane. |
| Action<br>Finish               | N <u>a</u> me:<br><u>D</u> escription: |                                                                                                    |
|                                |                                        | < <u>B</u> ack Next > Cancel                                                                                                    |

Set the timing period required to run the reports

| Create Basic Task Wizard                           |                                                                                                    | ×      |
|----------------------------------------------------|----------------------------------------------------------------------------------------------------|--------|
| 🔟 Task Trigger                                     |                                                                                                    |        |
| Create a Basic Task<br>Trigger<br>Action<br>Finish | When do you want the task to start? <ul> <li>Daily</li> <li>Weekly</li> <li>Monthly</li> <li>One time</li> <li>When the computer starts</li> <li>When I log on</li> <li>When a specific gvent is logged</li> </ul> < <ul> <li>Back</li> <li>Mext &gt;</li> </ul> | Cancel |

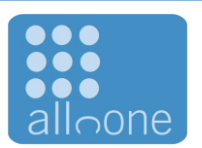

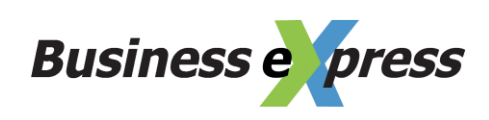

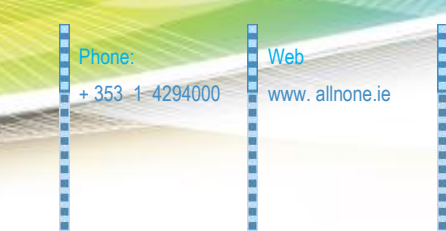

Address 48/49 Western Parkway Business Park Lower Ballymount Road Dublin 12 Ireland

Set the time the report will run and then click Next

| Create Basic Task Wizard                                    |                               | ×      |
|-------------------------------------------------------------|-------------------------------|--------|
| Daily                                                       |                               |        |
| Create a Basic Task<br>Trigger<br>Daily<br>Action<br>Finish | Start: 07/02/2012             |        |
|                                                             | < <u>B</u> ack <u>N</u> ext > | Cancel |

#### Choose "Start a program" and click next

| Create Basic Task Wizard                |                                              | x      |
|-----------------------------------------|----------------------------------------------|--------|
| 2 Action                                |                                              |        |
| Create a Basic Task<br>Trigger<br>Daily | What action do you want the task to perform? |        |
| Action                                  | Start a program                              |        |
| Finish                                  | Send an e-mail                               |        |
|                                         | <ul> <li>Display a message</li> </ul>        |        |
|                                         | < <u>B</u> ack <u>N</u> ext >                | Cancel |

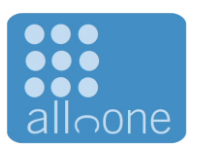

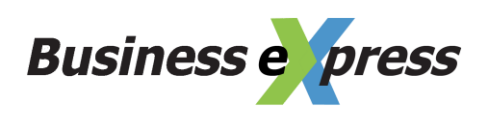

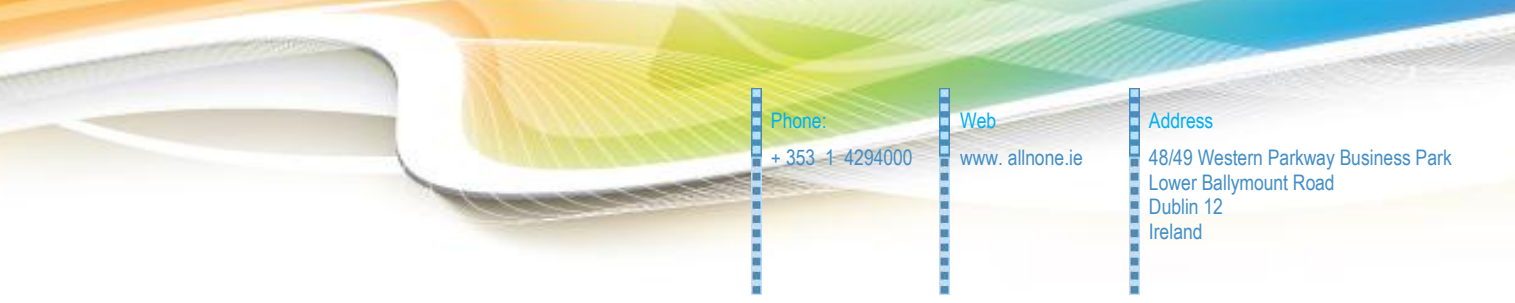

Click the browse button and navigate to the JS file you created in the previous section of this document.

| Create Basic Task Wizard |                               | ×               |
|--------------------------|-------------------------------|-----------------|
| 5tart a Program          |                               |                 |
| Create a Basic Task      |                               |                 |
| Trigger                  | Program/script:               |                 |
| Daily                    |                               | B <u>r</u> owse |
| Action                   | Add arguments (antional)      |                 |
| Start a Program          | Aud arguments (optional):     |                 |
| rinish                   | S <u>t</u> art in (optional): |                 |
|                          |                               |                 |
|                          |                               |                 |
|                          |                               |                 |
|                          |                               |                 |
|                          |                               |                 |
|                          |                               |                 |
|                          |                               |                 |
|                          |                               |                 |
|                          |                               |                 |
|                          | < <u>B</u> ack                | Next > Cancel   |

#### Click Finish.

| Create Basic Task Wizard |              |                                                                                |
|--------------------------|--------------|--------------------------------------------------------------------------------|
| Summary                  |              |                                                                                |
| Create a Basic Task      |              |                                                                                |
| Trigger                  | Name:        | Oxigen Demo                                                                    |
| Daily                    | Description: | Auto generation of reports                                                     |
| Action                   |              |                                                                                |
| Start a Program          |              |                                                                                |
| Finish                   |              |                                                                                |
|                          |              |                                                                                |
|                          |              |                                                                                |
|                          |              |                                                                                |
|                          |              |                                                                                |
|                          | Trigger:     | Daily; At 07:50 every day                                                      |
|                          | Action:      | Start a program; iexplore "https://ww3.allnone.ie/client/client_oxigen/cti/use |
|                          | Open the     | Properties dialog for this task when I click Finish                            |
|                          | When you cli | ck Finish, the new task will be created and added to your Windows schedule.    |
|                          |              |                                                                                |
|                          |              | < <u>B</u> ack <u>F</u> inish Cancel                                           |

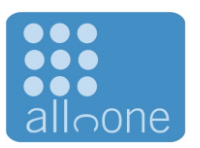

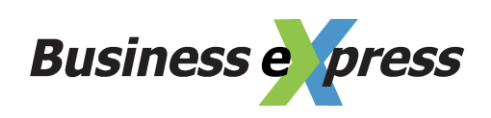

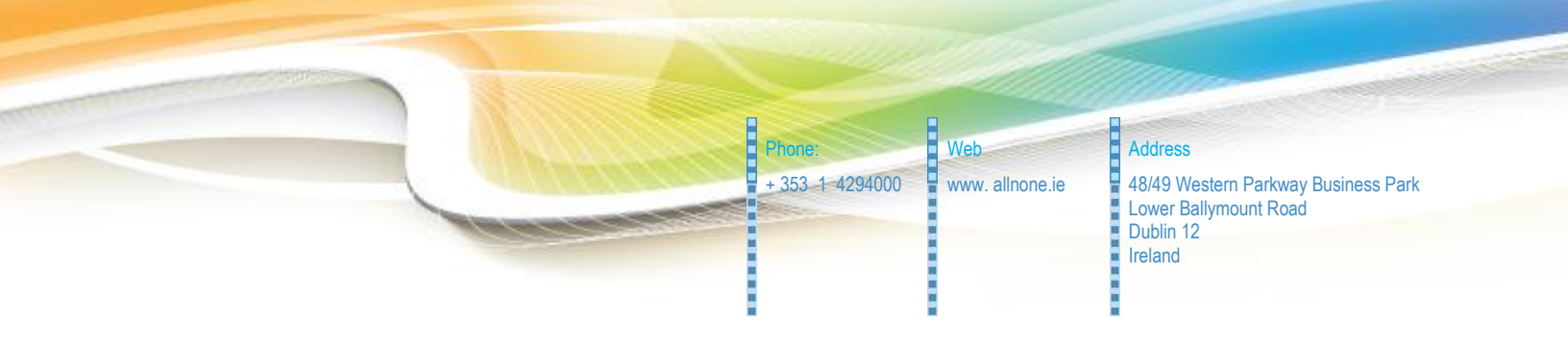

# 7. SFTP setup

### 7.1 Remote Access

Retrieving of files can be done a number of ways. SFTP is one of these ways.

This is usually done using a secure FTP client such as FileZilla.

http://filezilla-project.org/

**FileZilla** The free FTP solution

### 7.2 Basic Settings

| Host:           | 82.195.135.248                   |
|-----------------|----------------------------------|
| Username:       | ftpdemo                          |
| Password:       | will be communicated separately— |
| Encryption:     | Require explicit FTP over TLS    |
| Transfer Model: | Passive                          |

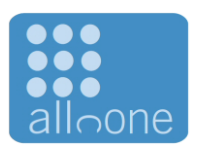

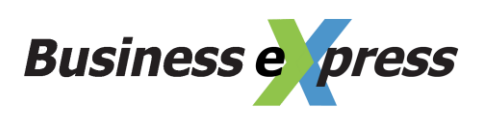

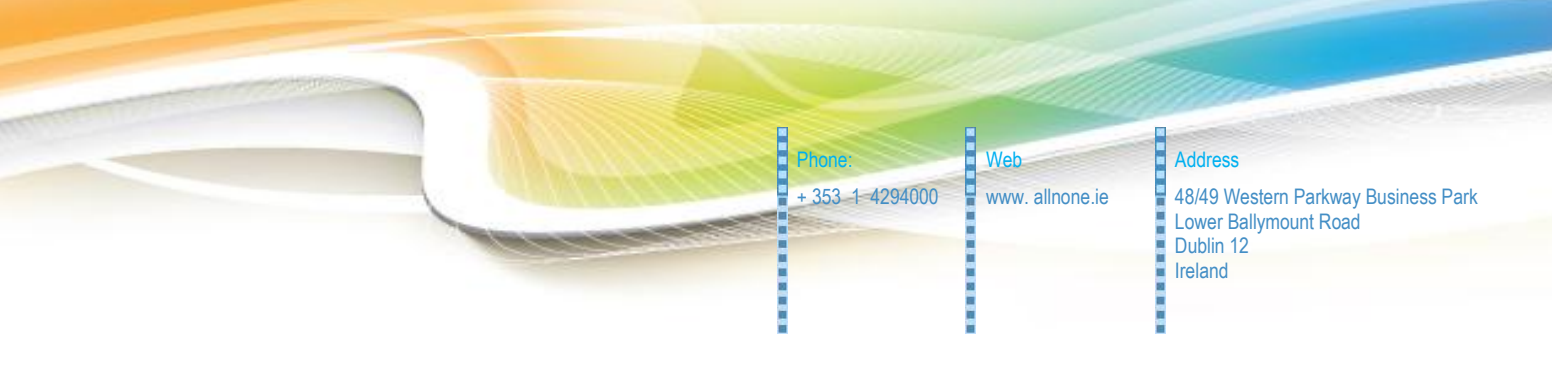

# 7.3 Show the successful connection

| 6 Oxigen                 | Data - ftpes://ftpoxigen@82.195.135.248 - FileZilla                       |
|--------------------------|---------------------------------------------------------------------------|
| <u>File</u> <u>E</u> dit | <u>V</u> iew <u>Transfer</u> <u>Server</u> <u>B</u> ookmarks <u>H</u> elp |
| 1 -  (                   | <b>. ?</b> ? ? <b>* * * *</b>                                             |
| Host:                    | Username: Password:                                                       |
| Status:                  | Connecting to 82.195.135.248:21                                           |
| Status:                  | Connection established, waiting for welcome message                       |
| Response:                | 220 Welcome to the SFTP access of ww3.allnone.ie                          |
| Response:                | 234 Using authentication type TLS                                         |
| Status:                  | Initializing TLS                                                          |
| Status:                  | Verifying certificate                                                     |
| Command:                 | USER ftpoxigen                                                            |
| Response:                | 331 Password required for ftpoxigen                                       |
| Command:                 | PASS *********                                                            |
| Response:                | 230 Logged on                                                             |
| Command:                 | 215 LINTX emulated by File Zilla                                          |
| Command:                 | FEAT                                                                      |
| Response:                | 211-Features:                                                             |
| Response:                | MDTM                                                                      |
| Response:                | REST STREAM                                                               |
| Response:                | MIST type*:size*:modify*:                                                 |
| Response:                | MLSD                                                                      |
| Response:                | AUTH SSL                                                                  |
| Response:                | AUTH TLS                                                                  |
| Response:                | PROT                                                                      |
| Response:                | LITE8                                                                     |
| Response:                | CLNT                                                                      |
| Response:                | MEMT                                                                      |
| Response:                | 211 End                                                                   |
| Command:                 | PBSZ 0                                                                    |
| Command:                 | PROT P                                                                    |
| Response:                | 200 Protection level set to P                                             |
| Status:                  | Connected                                                                 |
| Status:                  | Retrieving directory listing                                              |
| Response:                | 215 UNIX emulated by FileZilla                                            |
| Command:                 | FEAT                                                                      |
| Response:                | 211-Features:                                                             |
| Response:                | MDTM                                                                      |
| Response:                | REST STREAM                                                               |
| Response:                | SIZE                                                                      |
| Response:                | MLST type*;size*;modify*;                                                 |
| Response:                | MLSD                                                                      |
| Response:                | AUTHISS                                                                   |
| Response:                | PDOT                                                                      |
| Response:                | PROT                                                                      |
| Response:                | ITTE8                                                                     |
| Response:                | CINT                                                                      |
| Response:                | MEMT                                                                      |
| Response:                | 211 End                                                                   |
| Command:                 | PBSZ 0                                                                    |
| Response:                | 200 PBSZ=0                                                                |
| Command:                 | PROT P                                                                    |
| Response:                | 200 Protection level set to P                                             |
| Status:                  | Connected                                                                 |
| Status:                  | Retrieving directory listing                                              |
| Command:                 | CWD /                                                                     |
| Response:                | 250 CWD successful. "/" is current directory.                             |
| Command:                 | PWD                                                                       |
| Response:                | 257 "/" is current directory.                                             |
| Command:                 | TYPE I                                                                    |
| Response:                | 200 Type set to I                                                         |
| command:                 | PASV                                                                      |
| Response:                | 227 Entering Passive Mode (82,195,135,248,23,113)                         |
| Command:                 | INLSU<br>150 Connection acconted                                          |
| Response:                | 206 Transfer OK                                                           |
| Response:                | 220 Indister UN<br>Directory listing successful                           |
| Response:                | 421 Connection timed out                                                  |
| Error:                   | Connection closed by server                                               |
| Error:                   | Connection closed by server                                               |

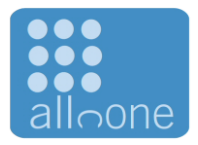

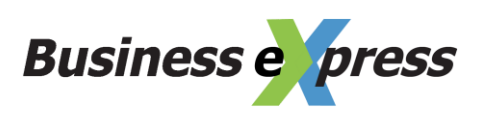

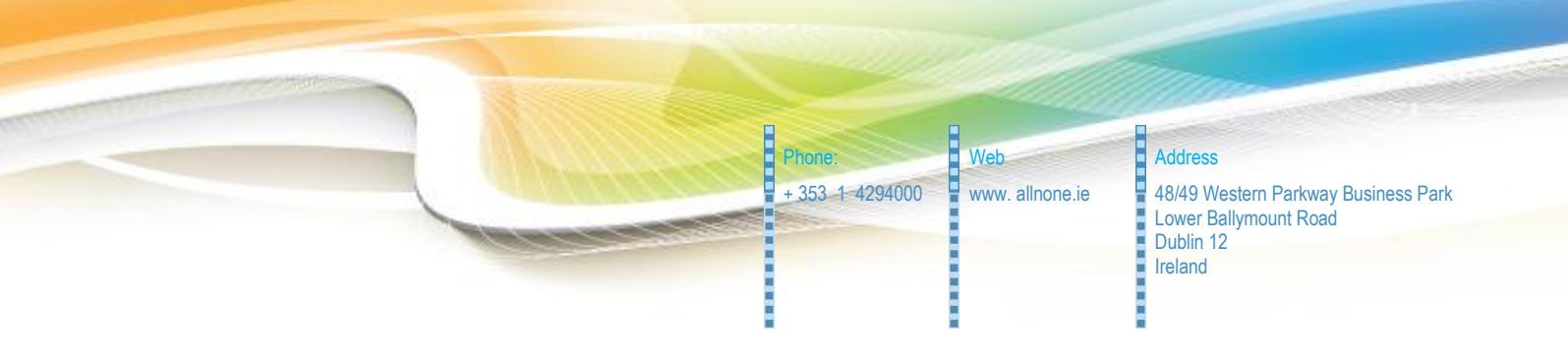

## 7.4 Settings for the site manager

| Site Manager                                                                              |                                                                                                   | ×                                                                                                    |
|-------------------------------------------------------------------------------------------|---------------------------------------------------------------------------------------------------|----------------------------------------------------------------------------------------------------|
| Site Manager Select Entry:  My Sites Hidden  OxigenData                                   | General Adv<br>Host:<br>Protocol:<br>Encryption:<br>Logon Type:<br>User:<br>Password:<br>Account: | anced     Transfer Settings     Charset       82.195.135.248     Port:       FTP - File     Transfer Protocol       Require explicit     FTP over TLS       Normal     T       ftpoxigen |
| New Site     New Eolder       New Bookmark     Rename       Delete     Copy       Connect | Comments:                                                                                         | Cancel                                                                                                    |

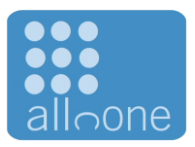

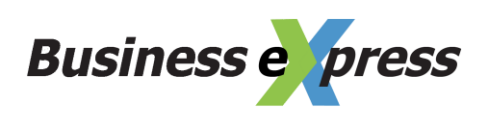

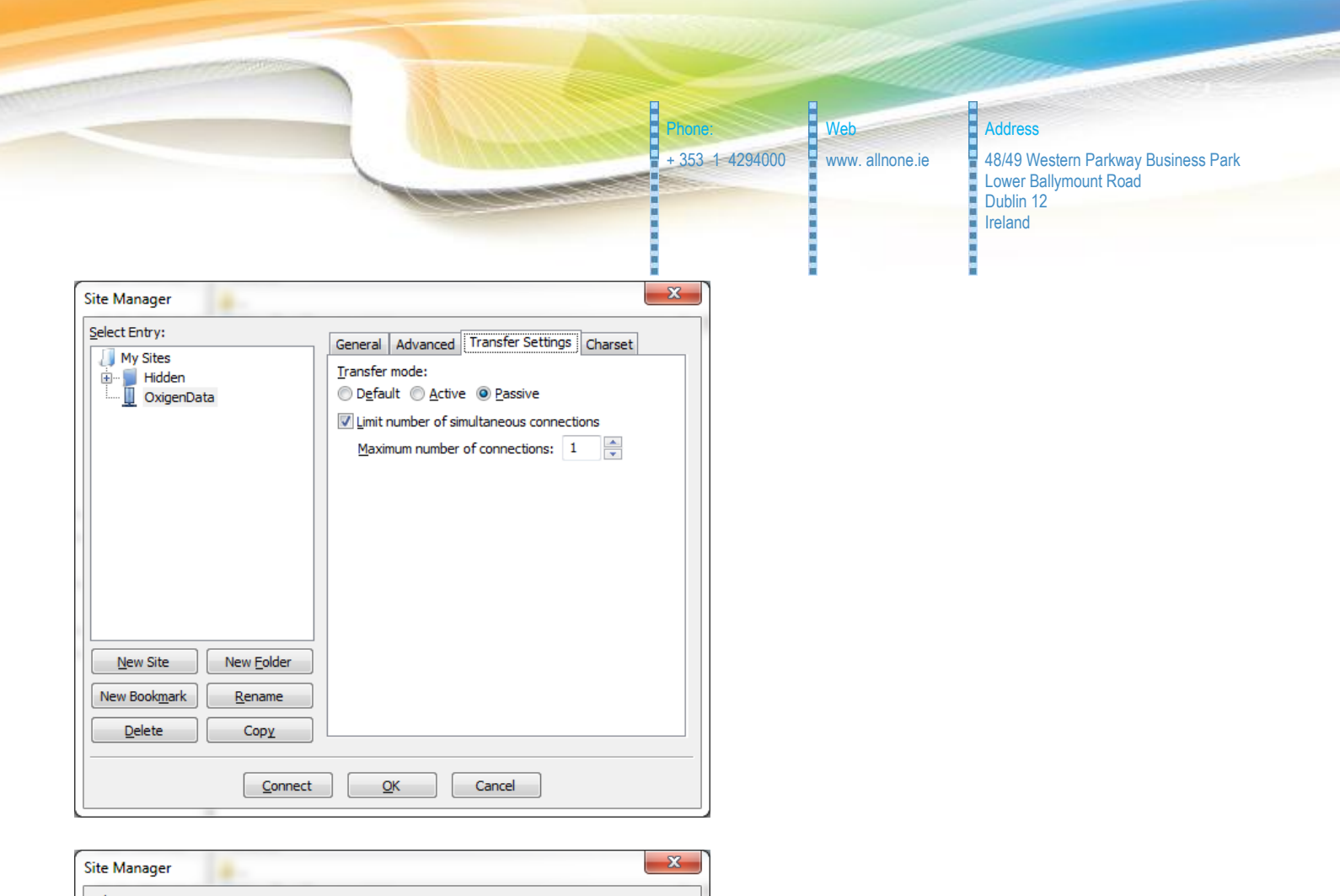

| Select Entry:                        |                                                                             |
|--------------------------------------|-----------------------------------------------------------------------------|
| My Sites                             | General Advanced Transfer Settings Charset                                  |
| Hidden                               | The server uses following charset encoding for filenames:                   |
| OxigenData                           | Autodetect                                                                  |
| 2                                    | Use UTF-8 if the server supports it, else use local<br>charset.             |
|                                      | Force UTF-8                                                                 |
|                                      | O Use <u>c</u> ustom charset                                                |
|                                      | Encoding:                                                                   |
|                                      |                                                                             |
|                                      | Using the wrong charset can result in filenames not<br>displaying properly. |
|                                      |                                                                             |
|                                      |                                                                             |
|                                      |                                                                             |
| New Site New Folder                  |                                                                             |
|                                      |                                                                             |
| New Book <u>m</u> ark <u>R</u> ename |                                                                             |
| Delete Copy                          |                                                                             |
|                                      |                                                                             |
| Connect                              |                                                                             |
| Connect                              |                                                                             |

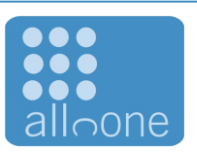

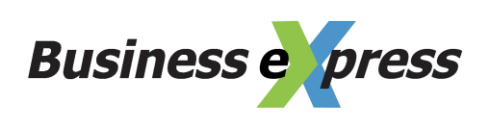